## 快手小店开通医疗器械类目的步骤详解

| 产品名称 | 快手小店开通医疗器械类目的步骤详解       |
|------|-------------------------|
| 公司名称 | 杭州北抖星网络科技有限公司           |
| 价格   | .00/件                   |
| 规格参数 |                         |
| 公司地址 | 浙江省杭州市西湖区西湖广告大厦A1幢3楼    |
| 联系电话 | 18989452098 13605817015 |

## 产品详情

首先,打开快手小店的管理后台,点击"商品管理菜单。接着,选择店铺类目管理",然后

点击创建新类目"。在创建新类目的对话框中,填写类目名称为"医疗器械,并选择合适的

父类目,比如"健康护理等。填写完成后,点击"保存按钮。

接下来,配置医疗器械类目的属性。点击新建属性",填写属性名称和属性值。一般来

说,医疗器械类目需要设置一些必填属性,比如产品材质、适用人群、适用部位等。这些

属性的设置将直接影响到用户对商品的选择和购买。因此,在设置属性时要尽量准确和详

细,以便提高商品的曝光率和成交率。

在属性设置完成后,接下来需要上传医疗器械的商品图片和描述。一般来说,商品图片要

求清晰、真实,能够展示商品的外观和特点。同时,图片还要符合快手小店的规范,尺寸

合适、不超过规定的大小等。商品描述要详实、准确,包含商品的功能、规格、用途等信

息。为了提高商品的可信度和吸引力,可以适当引用一些资质和证书。

除了基本信息之外,还要设置一些营销策略,以提高商品的销量和竞争力。比如,可以设

置一些促销活动,比如满减、赠品、折扣等。同时,要注意检查和调整商品的价格,以保

持市场的竞争力。